一、适用环境 (android)

安装 apk 后,在手机设置中找到 location 选项,将此权限设置为允许,类似如下图

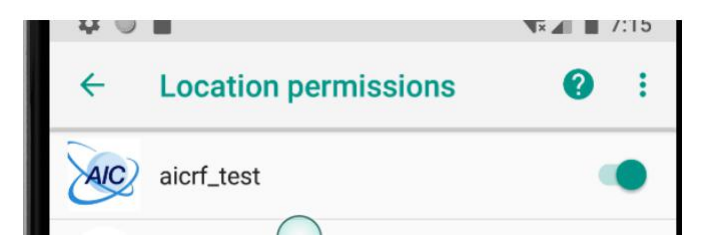

二、使用说明:

1. 输入选项:

输入栏设置了默认参数,如果需要修改,在输入栏中输入,每个参数之间间隔一个 空格,然后点击左侧的按钮即可,设置后的结果会在上方输出栏后显示。

2. 参数说明:

(1) SETTX

a. chan\_num 1-13 36-64 100-144 149-165

b. bw: 0-20m 1-40m

c. mode: 0-NON HT 2- HT MF 3-HT GF 4- VHT 5- HE SU

d. rate: mode=0 时 0-11 (1m-11m, 6m-54m)

mode 2-5 mcs0-11(0-11)

e. lengh

(2)SETTX\_STOP no parameter

(3)SETRX

a. chan\_num 1-13 36-64 100-144 149-165 b. bw: 0-20m 1-40m

(4)SETRX\_STOP no parameter

(5)GETRX\_RESULT

no parameter 返回参数: 1 秒内 fcs ok 的数据包个数 和 1 秒内接收到总的数据包的个数

(6)SETRX\_METER

tone\_freq: -1.0 - 1.0

(7)SET\_FREQ\_CAL a. val

(8)GET\_EFUSE a.block 数字 (9)SET\_POWER ana\_pwr: 模拟 power dig\_pwr: 数字 power

(10)SET\_XTAL\_CAP val: 十进制有符号数

(11)SET\_XTAL\_CAP\_FINE val: 十进制有符号数

(12)SET\_MAC\_ADDR 比如: aicrf\_test wlan0 set\_mac\_addr 88 00 11 22 33 44 就是设置 mac 地址为 88:00:11:22:33:44 到 efuse

## (13)GET\_MAC\_ADDR

显示从 efuse 里读取出来的 mac 地址

| 🌣 🔍 🖀                 |                |                  | 🐨 🖌 📋 9:45       |
|-----------------------|----------------|------------------|------------------|
| aicrf_test            |                |                  |                  |
| 输出:                   |                |                  |                  |
| SETRX_ST<br>OP        | SETTX_ST<br>OP | GETRX_RE<br>SULT | GET_MAC_<br>ADDR |
| GET_EFUSE             | 1              |                  |                  |
| SETRX                 | 10             |                  |                  |
| SETTX                 | 1127150        | D                |                  |
| SETRX_MET<br>ER       | 1              |                  |                  |
| SET_FREQ_<br>CAL      | <u>1A</u>      |                  |                  |
| SET_POWER             | 11             |                  |                  |
| SET_XTAL_<br>CAP      | 1              |                  |                  |
| SET_XTAL_<br>CAP_FINE | 1              |                  |                  |

三、测试例子:

1. 点击 GETRX\_RESULT

| 输出: | done: getrx fcsok=1226,tot | tal=1977 |            |
|-----|----------------------------|----------|------------|
|     | SETRX_STOP                 |          | SETTX_STOP |
|     | GET_EFUSE 1                |          |            |

## 2. 点击 SETTX

| 6:43 AM<br>aicrf_test |            | all the   |     |     |
|-----------------------|------------|-----------|-----|-----|
| 输出:                   | done       |           | 111 | MAN |
|                       | SETRX_STOP | CALLS AND |     |     |